# SPA122 VolPでCisco Discover Protocol(CDP)お よびLink Layer Discovery Protocol(LLDP)を有効 にする

## 目的

Cisco Discover Protocol(CDP)は、シスコが開発したネットワークプロトコルで、オペレー ティングシステムのバージョンやIPアドレスなど、直接接続されている他のシスコ機器に関 する情報を共有するために使用します。CDPは、Type Length Values(TLV;タイプ長さ値 )を含むフレームを送信します。TLVは、ポートや接続のさまざまなプロパティを含むフィ ールドです。

Link Layer Discovery Protocol(LLDP)は、ネットワークデバイスがLAN上のID、機能、ネイ バーをアドバタイズするために使用する、インターネットプロトコルスイートのリンク層プ ロトコルです。LLDPは、ユーザがシスコ独自ではないデバイスとシスコ独自のデバイスの 間で作業する必要があるシナリオで使用できます。

この記事では、SPA122 VoIPデバイスでCDPおよびLLDP機能を有効にする方法について説 明します。

## 該当するデバイス

· SPA122

### [Software Version]

• v1.1.0

#### CDPとLLDPを有効にする

ステップ1:Web設定ユーティリティにログインし、[**Network Setup] > [Advanced Settings] >** [**CDP & LLDP]を選択します**。[*CDP & LLDP*]ページが開きます。

| CDP & LLDP       |           |          |  |  |  |
|------------------|-----------|----------|--|--|--|
| Enable CDP:      | © Enabled | Oisabled |  |  |  |
| Enable LLDP-MED: | © Enabled | Oisabled |  |  |  |
| Layer 2 Logging: | © Enabled | Disabled |  |  |  |
| Submit Cancel    |           |          |  |  |  |

| CDP & LLDP       |                      |  |  |
|------------------|----------------------|--|--|
| Enable CDP:      | Enabled O Disabled   |  |  |
| Enable LLDP-MED: | © Enabled 💿 Disabled |  |  |
| Layer 2 Logging: | © Enabled            |  |  |
| Submit Cancel    |                      |  |  |

ステップ2:[Enable CDP]フィールド**の[Enabled]**オプションボタンをクリックして、CDP機 能を有効にします。または、必要に応じてこのフィールドを無効にし、ページの残りの機能 を設定することもできます。

| CDP & LLDP |                                       |  |  |  |
|------------|---------------------------------------|--|--|--|
| ſ          | Enable CDP:                           |  |  |  |
| l          | Enable LLDP-MED:                      |  |  |  |
|            | Layer 2 Logging: © Enabled © Disabled |  |  |  |
|            | Submit Cancel                         |  |  |  |

ステップ3:LLDP-Media Endpoint Discovery(LLDP-MED)は、LLDPがメディアエンドポイン トデバイスをサポートできるようにするLLDPの拡張機能です。この機能を有効にするには

- 、[Enable LLDP-MED]フィールドの[Enabled]オプションボタンをクリックします。または
- 、必要に応じてこのフィールドを無効にし、ページの残りの機能を設定することもできます

| 6 | 2 | , |  |  |
|---|---|---|--|--|
| ٩ | - | ' |  |  |

| CDP & LLDP       |                    |  |  |  |
|------------------|--------------------|--|--|--|
| Enable CDP:      | Enabled O Disabled |  |  |  |
| Enable LLDP-MED: | Enabled O Disabled |  |  |  |
| Layer 2 Logging: | Enabled O Disabled |  |  |  |
| Submit Cancel    |                    |  |  |  |

ステップ4:レイヤ2ロギングは、レイヤ2を介して送信されたMACアドレスに関するすべて のデータをログに記録します。デバイスでレイヤ2ロギングを有効にするには、[Enabled]を クリックします。または、必要に応じてこのフィールドを無効にし、ページの残りの機能を 設定することもできます。

ステップ 5 : [Submit] をクリックします。変更が設定され、デバイスが更新されます。